iPad Instructions